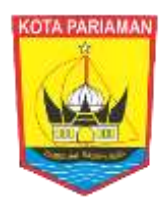

# MANUAL BOOK INOVASI KLIK HI MOBILE

# (KLINIK KONSULTASI HUBUNGAN INDUSTRIAL MOBILE)

DINAS PENANAMAN MODAL, PELAYANAN TERPADU SATU PINTU DAN TENAGA KERJA KOTA PARIAMAN TAHUN 2023

#### **KATA PENGANTAR**

Puji dan syukur dipanjatkan kepada Tuhan Yang Maha Esa atas segala rahmat-Nya sehingga *Manual Book* ini dapat selesai tepat pada waktunya. Buku panduan ini merupakan bagian dari pelaksanaan Inovasi KLIK HI MOBILE (Klinik Konsultasi Hubungan Industrial Mobile) pada Dinas Penanaman Modal, Pelayanan Terpadu Satu Pintu dan Tenaga Kerja Kota Pariaman.

Inovasi KLIK HI MOBILE (Klinik Konsultasi Hubungan Industrial Mobile) merupakan layanan Klinik Konsultasi Hubungan Industrial dengan sistem jemput bola. Klinik Konsultasi Hubungan Industrial Mobile yang selanjutnya disebut KLIK HI MOBILE adalah inovasi yang terdiri dari tim terpadu diantaranya Mediator Hubungan Industrial, Pengantar Kerja, personel dari BPJS Ketenagakerjaan dan BPJS Kesehatan termasuk menyertakan para stakeholder seperti pengawas ketenagakerjaan serta dinas terkait yang terlibat untuk rutin turun ke perusahaan/ badan usaha untuk memberikan pembinaan sekaligus asistensi kepada pengusaha dan juga para pekerja terkait hubungan industrial dan jaminan sosial ketenagakerjaan dalam mewujudkan iklim usaha yang sehat dan harmonis.

Tujuan inovasi ini untuk mendekatkan pelayanan kepada masyarakat, sekaligus melakukan upaya-upaya preventif guna mencegah terjadinya perselisihan hubungan industrial yang merugikan kita semua. Banyak sekali selama ini kasus perselisihan yang sebenarnya sederhana tapi penyelesaiannya jadi kompleks karena tidak ada pemahaman hubungan yang baik. Karena itu DPMPTSPNAKER melalui inovasi KLIK HI MOBILE akan turun langsung mengevaluasi hubungan pekerja dan pemberi kerja. Dengan mengunjungi perusahaan/ badan usaha dan melakukan pembinaan secara langsung di perusahaan diharapkan akan lebih meningkatkan pemahaman dan pengetahuan pengusaha dan pekerja terkait hubungan industrial dan peraturan-peraturan ketenagakerjaan di perusahaan.

Secara umum, buku panduan ini berisikan gambar dan panduan penggunaan Inovasi KLIK HI MOBILE (Klinik Konsultasi Hubungan Industrial Mobile) melalui *website, link google form, scan barcode*, serta layanan secara tatap muka, dengan tujuan untuk memudahkan pengguna layanan dalam memanfaatkan inovasi ini.

Akhir kata, semoga buku panduan ini dapat digunakan sebagaiman mestinya.

## PANDUAN PENGGUNAAN INOVASI KLIK HI MOBILE

#### A. Melalui Website Dinas Penanaman Modal, PTSP dan Tenaga Kerja Kota Pariaman

Buka *Google Search* kemudian masukan URL <u>https://ptsp.pariamankota.go.id</u> kemudian ENTER, akan muncul tampilah seperti gambar dibawah ini.

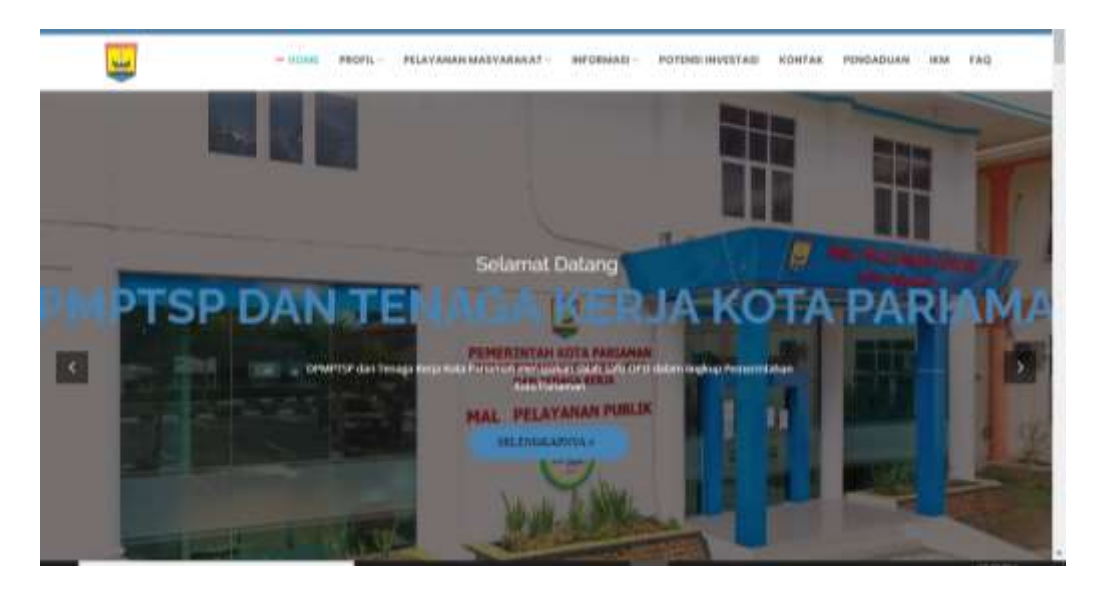

Pilih "Pelayanan Masyarakat", kemudian pada Bagian Tenaga Kerja akan Muncul "KLIK HI MOBILE (Klinik Konsultasi Hubungan Industrial Mobile)".

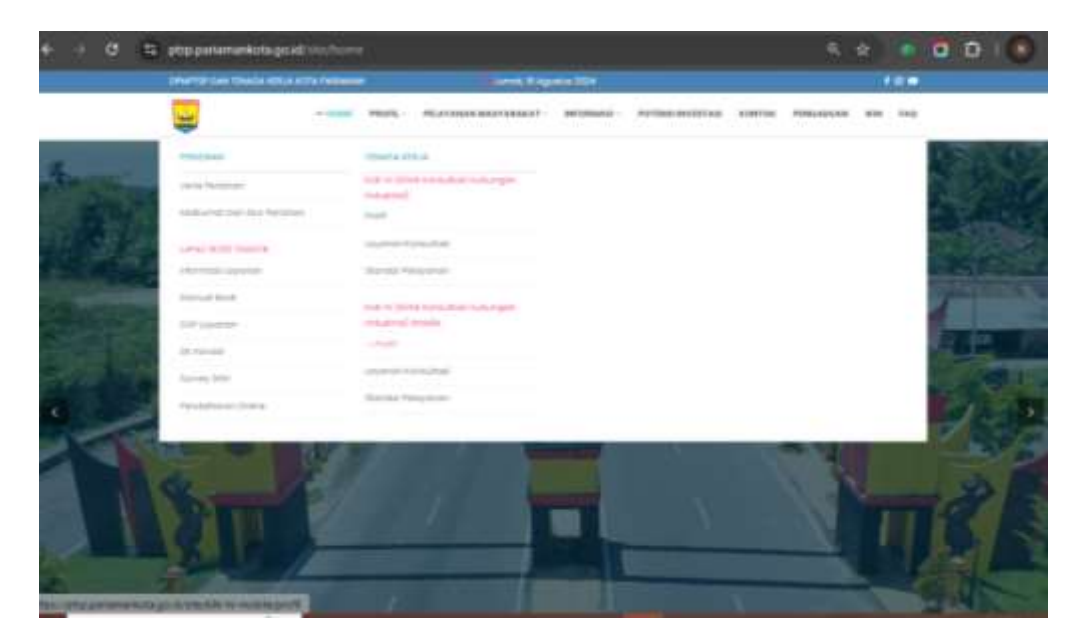

Pada bagian KLIK HI MOBILE (Klinik Konsultasi Hubungan Industrial Mobile) sebagaimana tampilan gambar diatas, terdapat 3 (tiga) pilihan menu, yaitu:

- ✓ Profil
- ✓ Layanan Konsultasi
- ✓ Standar Pelayanan
- ✓ Manual Book

Untuk konsultasi terkait hubungan Industrial dan ketenagakerjaan, pilih "Layanan Konsultasi".

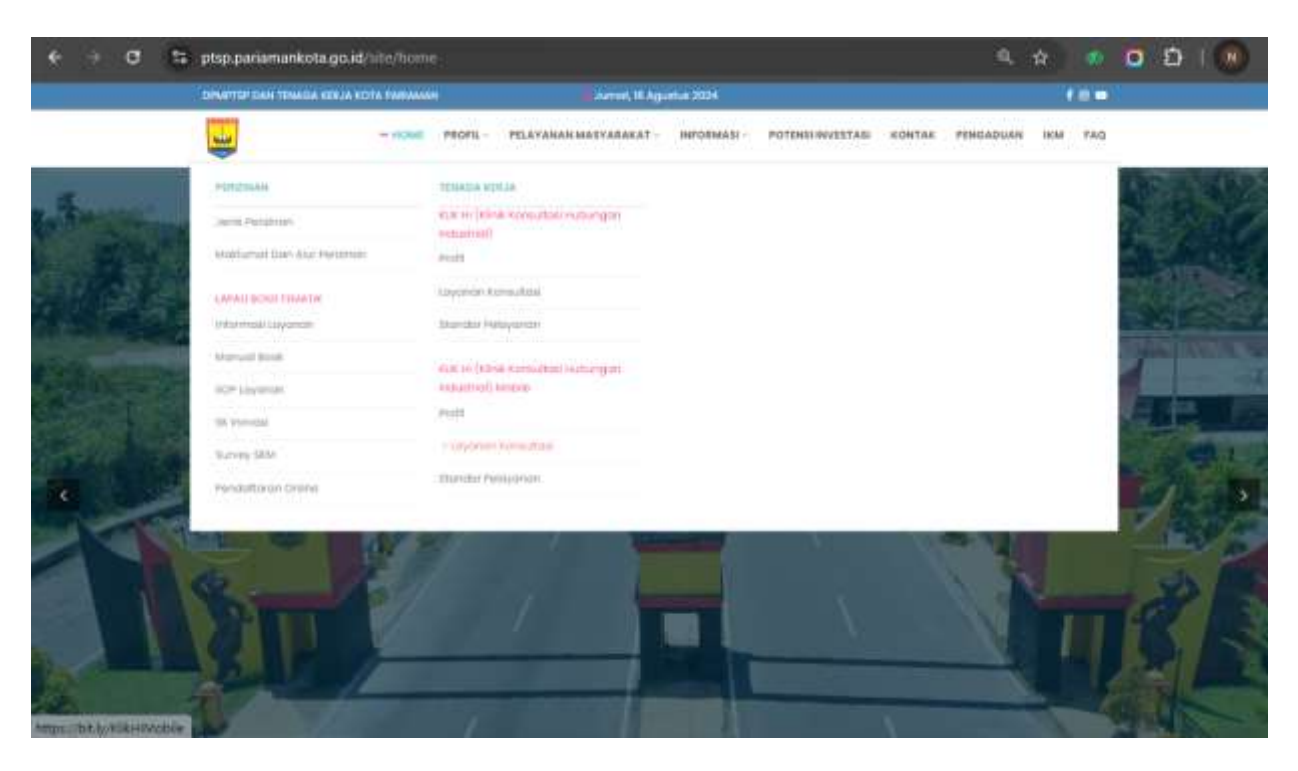

Kemudian pengguna akan otomatis dialihkan ke halaman *Google Form* KLIK HI MOBILE (Klinik Konsultasi Hubungan Industrial Mobile).

Pengguna Layanan mengisi data pada google form dengan lengkap dan memilih jenis konsultasi kemudian menuliskan hal/permasalahan yang dikonsultasikan, kemudian klik tombol kirim, sebagaimana tampilan dibawah ini.

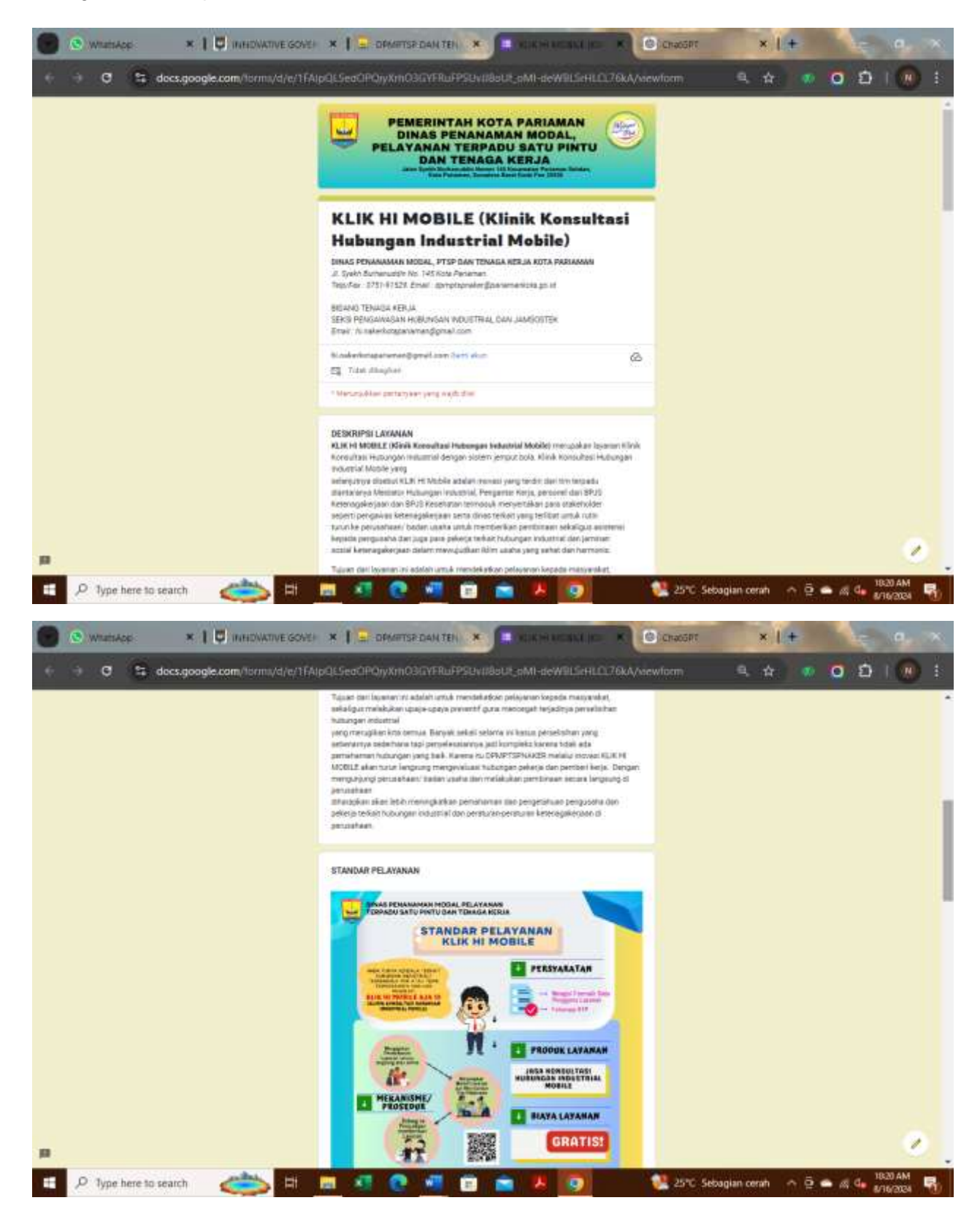

| 🕑 💿 whatskop 🔹 🕴 🗖 WHOWATIVE GOVE     | * I a demetse dan ten * A Mickiel Micani (K)                                                                      | ChatGPT X            | +   | e 9,      |   |
|---------------------------------------|----------------------------------------------------------------------------------------------------|----------------------|-----|-----------|---|
| ← → Ø S docs.google.com/formi/d/e/1fA | IpQLSeaOPQyXmO3QYFRuPPSUvII8aUR.pMI-deWBLScHLOL76kA/view                                                          | viom 9, 🏠            | • 0 | ១ 🕡       |   |
|                                       | Nama*<br>annahar Antin                                                                                            |                      |     |           |   |
|                                       | Email *                                                                                                    |                      |     |           |   |
|                                       | Alamát *.<br>Janutza 2-da                                                                                         |                      |     |           |   |
|                                       | Normor HP/NNA -<br>amostare insta                                                                                 |                      |     |           |   |
|                                       | Status sebagal *  Perstell regulates Personales  Personales  Note: Personales  Note: Personales  Note: Personales |                      |     |           | Î |
| p                                     | Narra Porsultaan '                                                                                                | 1 JUN Schoolan careb |     | a HR20 AM |   |

| 😧 💿 WhathApp 🛛 🗴 📔 WHIDWATIVE GOVER     | * 1 - OPMETSP.DAN.TEN * CIKH HOALE ID K                                                                                                    | ChaosPr ×   +             | 10 9         | . *              |
|-----------------------------------------|----------------------------------------------------------------------------------------------------|---------------------------|--------------|------------------|
| 🗧 🤿 🤁 😫 docs.google.com/formi/d/e/1fAip | QLSeaOPQyyXmO3GYFRuFPSUvII8eUt_pMI-deWBLScHLCL76kA/viev                                                                                                    | rform 🔍 🏠 🚿               | 0 0 10       | ) i              |
|                                         | Nama Perusahaan -<br>Jawalan Indu                                                                                                    |                           |              |                  |
|                                         | Alamat Perusahaan "<br>cawakan Anta                                                                                                    |                           |              |                  |
|                                         | No. Tolp Perusahaan *<br>Januar 2-tin                                                                                                    |                           |              |                  |
|                                         | Materi Layanan yang dibulutkan "                                                                                                    |                           |              |                  |
|                                         | Perjanjan Aeja Huku Talak Tetertu     Perjanjan Keja Huku Talak Tetertu     Perjanjan Keja Huku Tetertu     Stuktur den Skala Huku     Stuktur den Skala Huku                                     |                           |              |                  |
|                                         | Gerlagt Perkerjar Senkat Banan     Lentrage Kerjanama Espanit     Janninan Somal Temage Kerjanden Fachten Kenigatteman Pelkerja     Jenninan Somal Temage Kerjanden Fachten Kenigatteman Pelkerja |                           |              |                  |
| P D hop here to search                  | Perselasin Pecselaran Huburgan Industrial                                                                                                    | 🖉 25% Setanjan cerah 👝 Ö. | a de 1821 AM | <u>с</u><br>• в. |

| 💽 💿 WhatsAdd 🔹 🕴 🖉 WHATSVE GOVE       | * * 1 = DAMETSE DAN TEN * E RUK HI VOSKE (K) K                                                                                                    | ChatGRE ×           | + 10         | a. ×   |
|---------------------------------------|----------------------------------------------------------------------------------------------------|---------------------|--------------|--------|
| ← → Ø S docs.google.com/tormi/d/e/1f/ | upQLSedOPQiyXinO3GYFRuFPSUvII8sUL <sub>S</sub> MI-deWBLSirHLCL76kA/wev                                                                                                    | vform 🔍 🕁           | • <b>0</b> D | 1 🛞 🗄  |
|                                       | Prestante Persualhann     Prejonjani Kelja Bercante     Prejonjani Kelja Bercante     Prejonjani Kelja Nokoz Tutek Tectentu     Prejonjani Kelja Nokoz Tutek Tectentu     Prejonjani Kelja Nokoz Tutek Tectentu     Distrikar Pelentja: Serikar Buruh     Sankar Pelentja: Serikar Buruh     Lentsupa Herpasama Stjortit     Jaminan Sosial Tenaga Kelja Herpitan Feallas Pengahamaan Pekeja     Perustinan Hebungan Kelja                                                                                                    |                     |              |        |
|                                       | Jashwal Kargungan yang diinginkan *<br>Jasekar Jedu                                                                                                    |                     |              |        |
|                                       | Menyatakan;<br>🔿 Bahwa lans yang disampaikan berar ilan dapat dipertanggangjawatikan                                                                                                    |                     |              |        |
| р                                     | Nom Energies forske forske for |                     |              | 0      |
| E 🔎 Type here to search 🛛 📩 🗄         | 📖 🕂 💽 📲 📾 🛎 📕 💽 🛛 🕯                                                                                                    | 25°C Sebagian cerah | ^ @ 🛥 🔊 👍 🖁  | R21 AM |

Data yang dikirimkan oleh pengguna layanan akan masuk ke email Admin Inovasi, dalam hal ini Bidang Tenaga Kerja, DPMPTSPNAKER Kota Pariaman.

Admin akan memverifikasi dan menyampaikan kepada atasan/tim, kemudian menentukan tindak lanjut dari konsultasi yang diinginkan pengguna layanan, bisa dengan menghubungi pengguna layanan melalui *WhatsApp*, melalui Telepon, atau membuat janji bertemu dengan pengguna layanan jika hal yang dikonsultasikan tersebut tidak mungkin dijelaskan melalui *WhatsApp* atau Telepon.

## B. Melalui Link Bitly dan Scan Barcode

Selain melalui Website Dinas Penanaman Modal, Pelayanan Terpadu Satu Pintu dan Tenaga Kerja Kota Pariaman, Layanan KLIK HI MOBILE (Klinik Konsultasi Hubungan Industrial Mobile) juga dapat diakses melalui link <u>https://bit.ly/KlikHIMobile</u> atau dengan melakukan scan barcode berikut.

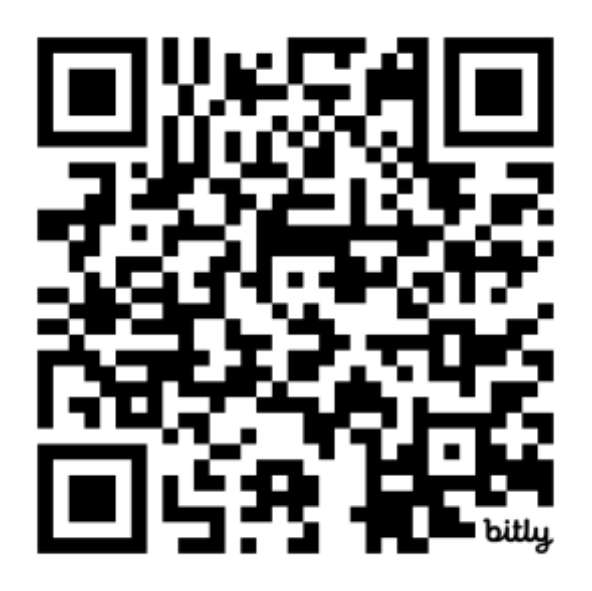

Kemudian pengguna akan otomatis dialihkan ke halaman *Google Form* KLIK HI MOBILE (Klinik Konsultasi Hubungan Industrial Mobile).

Pengguna Layanan mengisi data pada google form dengan lengkap dan memilih jenis konsultasi kemudian menuliskan hal/permasalahan yang dikonsultasikan, kemudian klik tombol kirim, sebagaimana tampilan dibawah ini.

Admin KLIK HI MOBILE (Klinik Konsultasi Hubungan Industrial Mobile) akan segera menindaklanjuti setiap Konsultasi yang masuk, dan hasil pelayanan konsultasi hubungan industrial akan didapat dalam waktu paling lama satu hari kerja.